# Fabriquer un écrou M16 avec filetage interne

Ouvrir Freecad et aller dans Fichier puis cliquer sur Nouveau

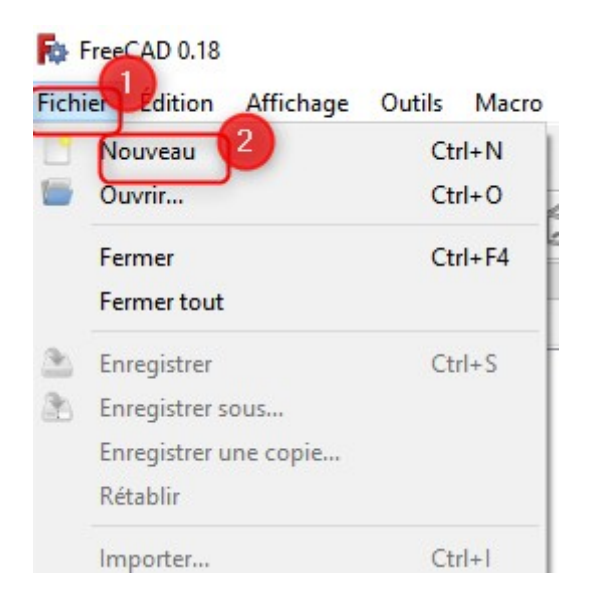

Cliquer sur **Start** et choisir **Part Design** dans la liste déroulante

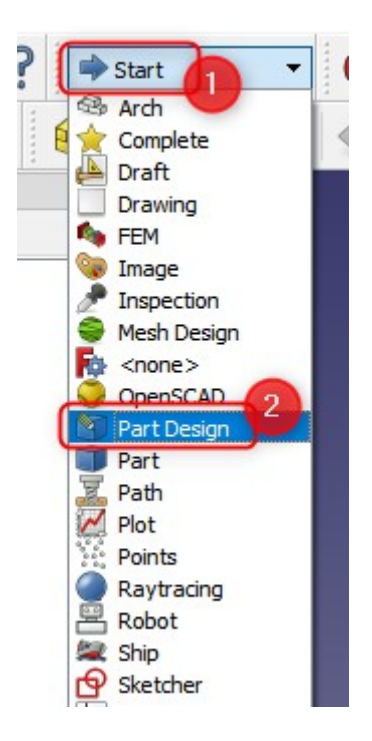

### Cliquer sur **Créer un corps**

| 🧊 Start Part     |  |
|------------------|--|
| 🕼 Créer un corps |  |

#### Cliquer sur **Créer une esquisse**

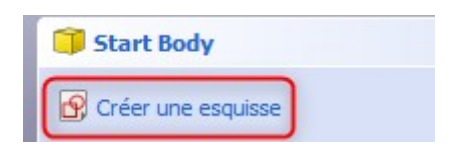

#### Choisir le plan **XZ** et cliquer sur **OK**

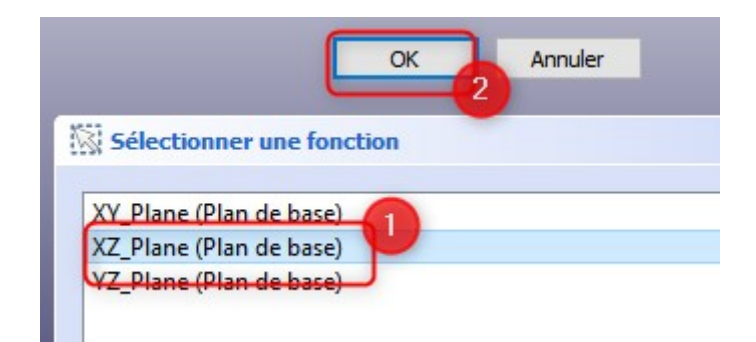

Choisir l'outil **Polyligne** 

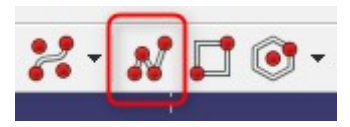

Dessiner un polygone tel que sur l'image :

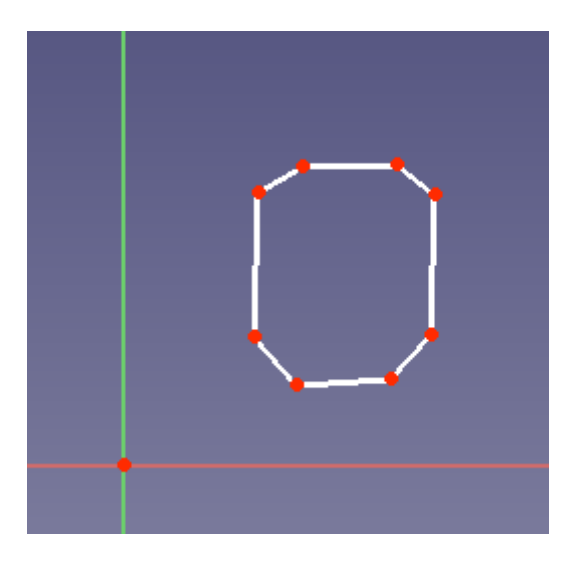

A l'aide de l'outil de **contrainte d'égalité**, côter les droites horizontales et en diagonale comme sur le schéma :

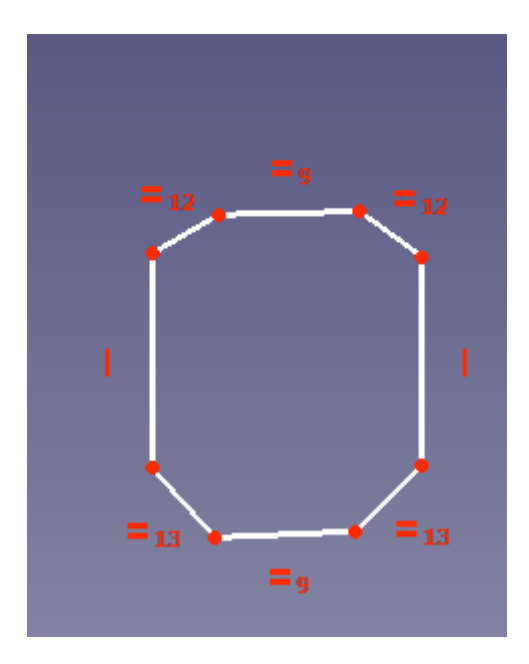

Sélectionner les points tels que sur le schéma :

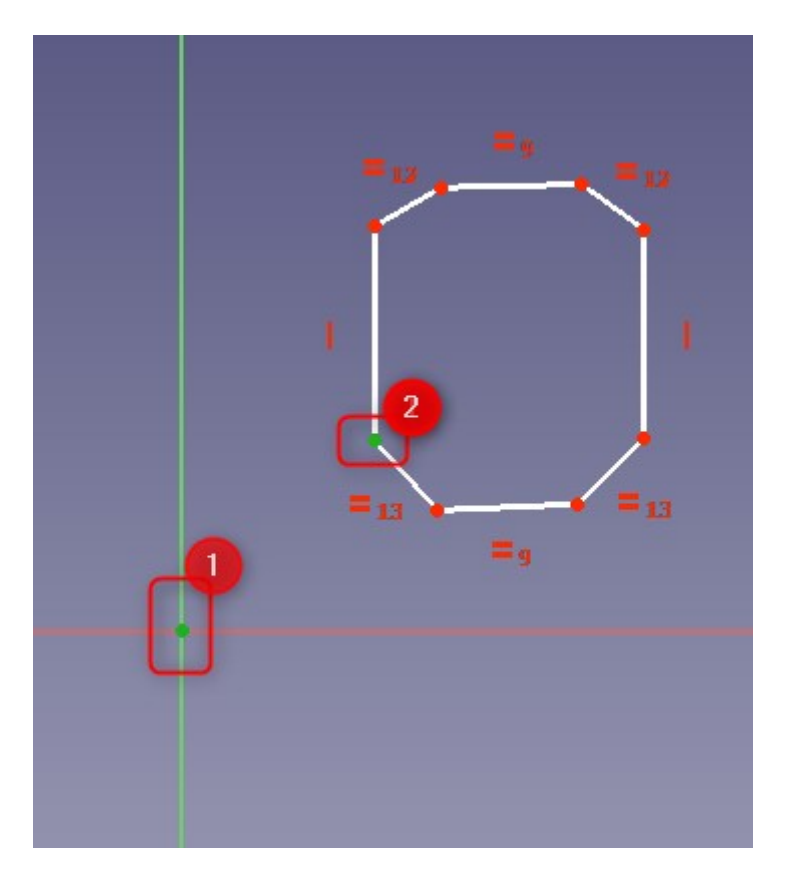

A l'aide de l'outil de **Contrainte de longueur horizontale** côter à 15/2 mm puis cliquer sur **OK** 

| 🔯 insérer ur   | e longueur  |   | ? | ×   |
|----------------|-------------|---|---|-----|
| Longueur :     | 14.701/2 mm | 0 |   | @ 鋽 |
| Nom (facultati | f)          |   |   |     |
|                |             | 6 |   |     |

Le polygone risque de se déformer, le remettre en forme en faisant glisser les droites

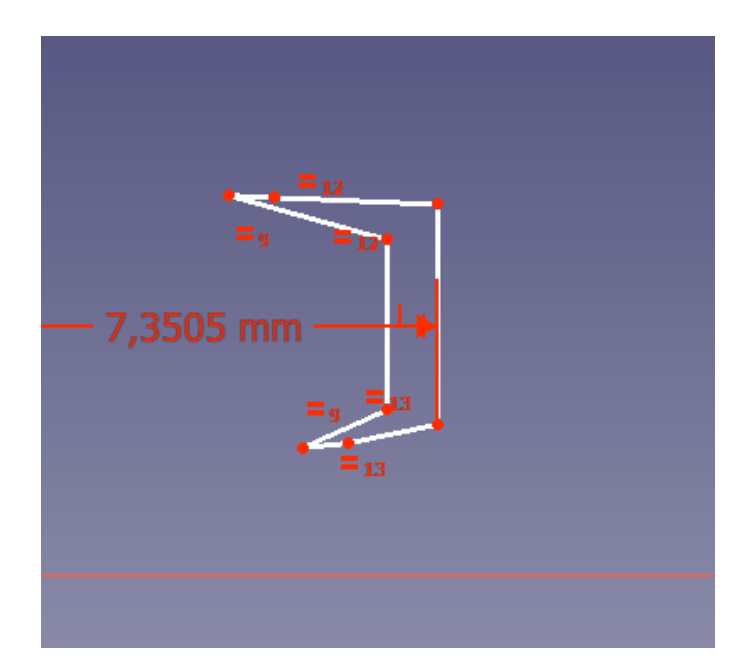

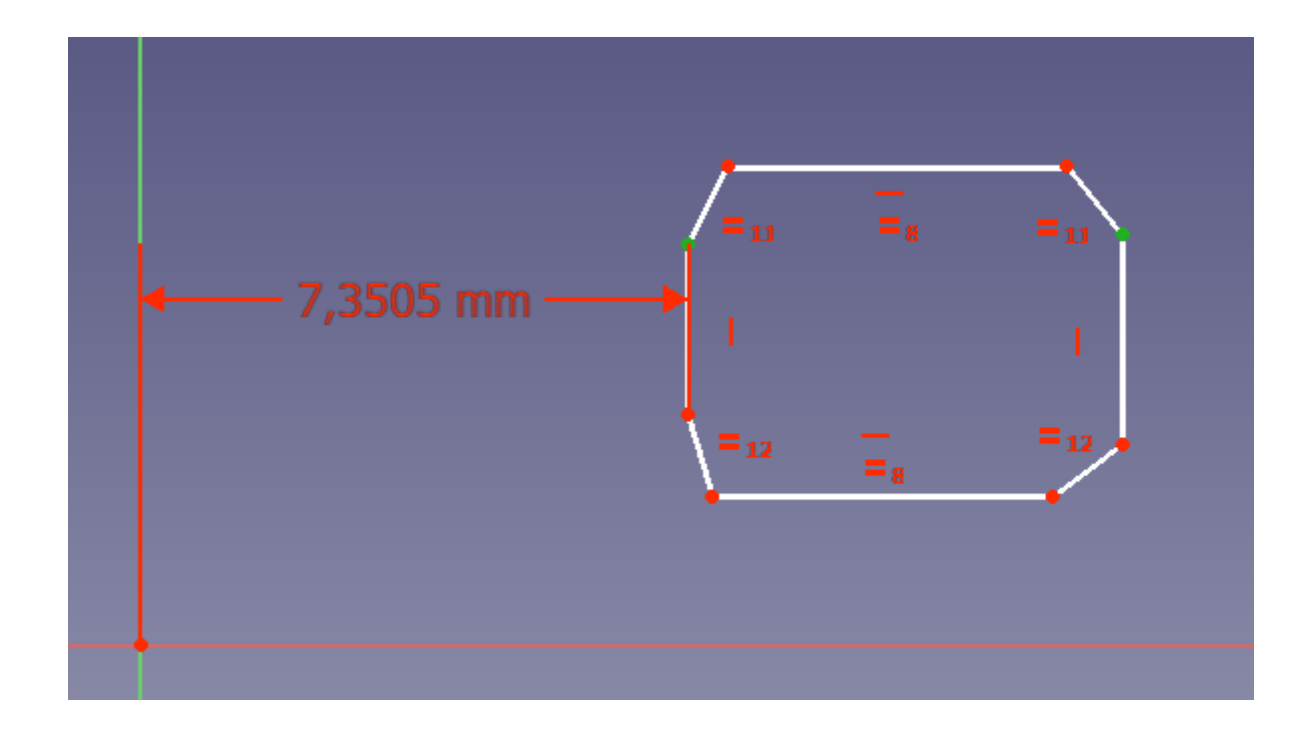

Sélectionner les points tels que sur le schéma :

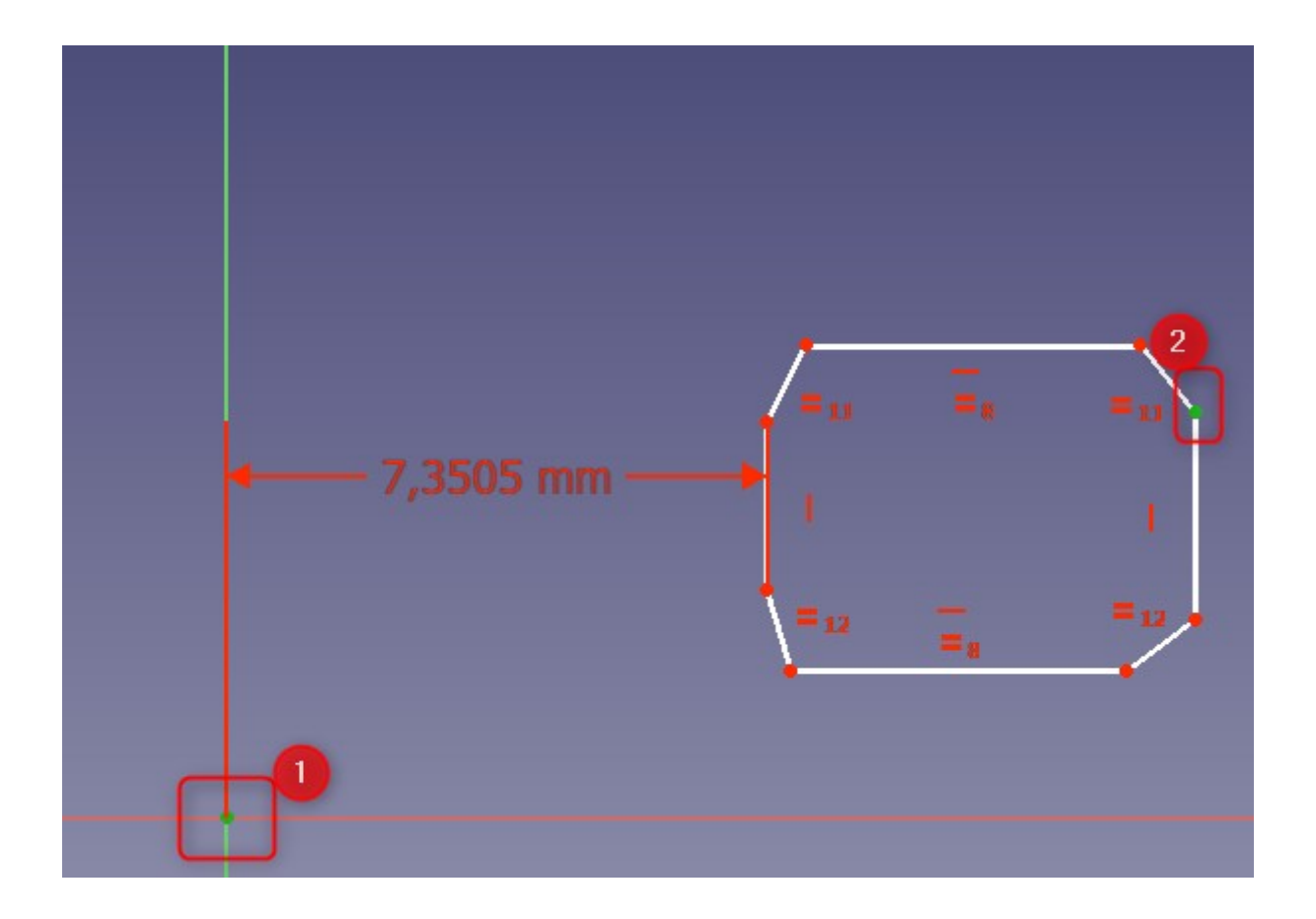

Grâce à l'outil de **Contrainte de longueur horizontale**, côter à 14 mm Puis sélectionner les lignes telles que sur le schéma

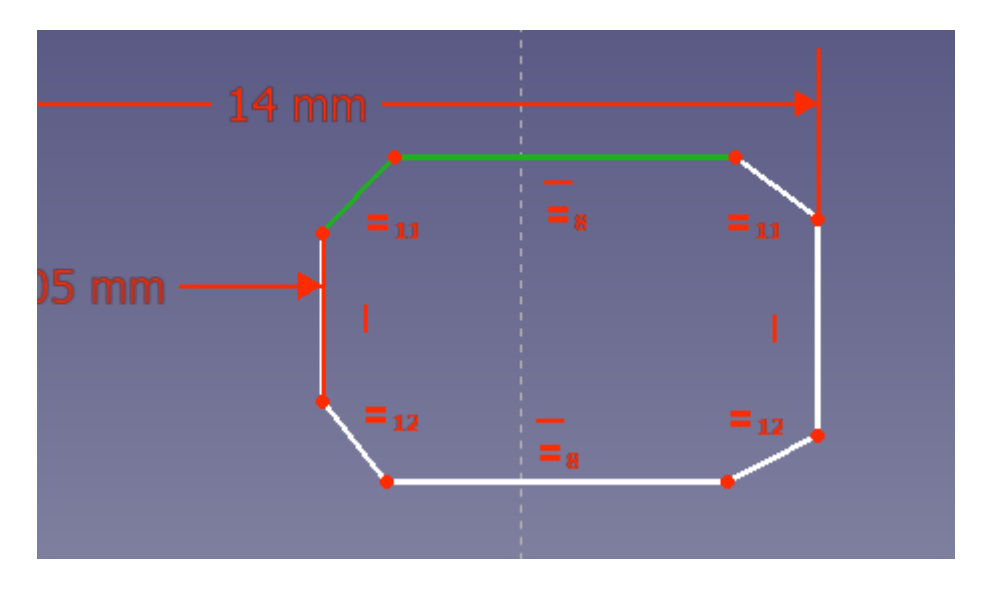

Choisir l'outil de **Contrainte d'angle** 

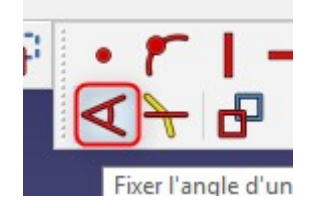

Comme notre chanfrein intérieur doit être à 45°, 180-45=135, côter à 135°

|                  |               |    |       | -  | _  |
|------------------|---------------|----|-------|----|----|
| Angle :          | ngle<br>135 ° |    | ?     | ×  | 7, |
| Nom (facultatif) |               | ОК | Annul | er |    |
|                  |               |    |       |    |    |

Sélectionner les lignes telles que sur le schéma

|       | 1350 | =_ | =11 |
|-------|------|----|-----|
|       | = 11 |    |     |
|       |      |    | I.  |
| mm —— |      |    |     |
|       |      |    | =12 |
|       |      |    |     |

A l'aide de la **Contrainte d'angle**, côter à 135 °

|       |                             | 1        |      |     |      |
|-------|-----------------------------|----------|------|-----|------|
|       | 🙀 insérer un a              | ngle     |      | ?   | ×    |
| 505 m | Angle :<br>Nom (facultatif) | 135,00 ° | <br> |     | •    |
|       |                             |          | OK   | Ann | uler |
|       |                             |          |      |     |      |

\_\_\_\_

Sélectionner les lignes telles que sur le schéma

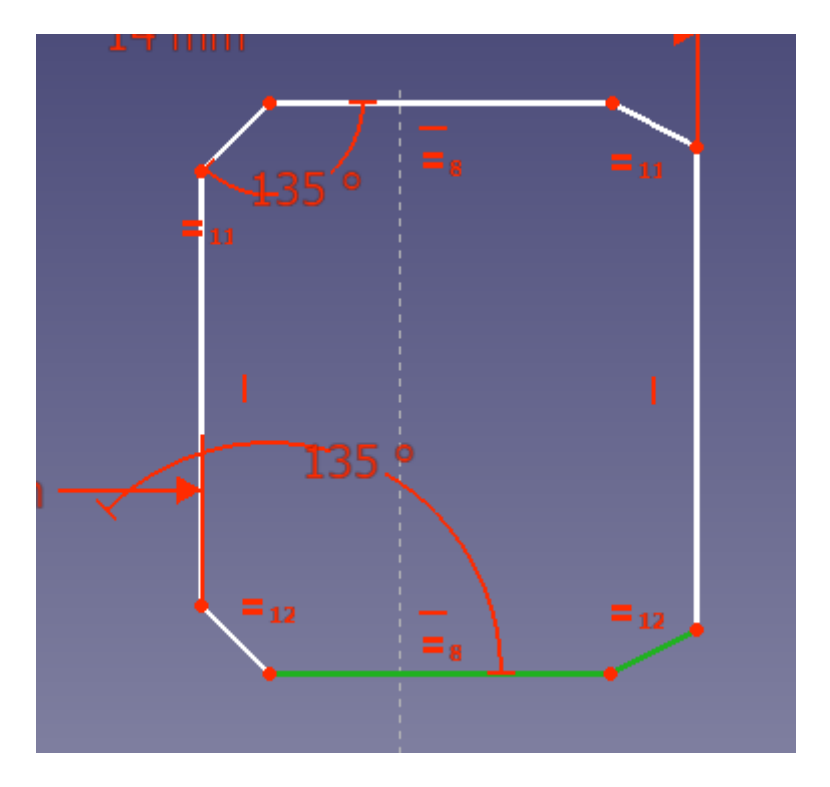

Côter à 145° puis sélectionner les lignes telles que sur le schéma et côter à 145°

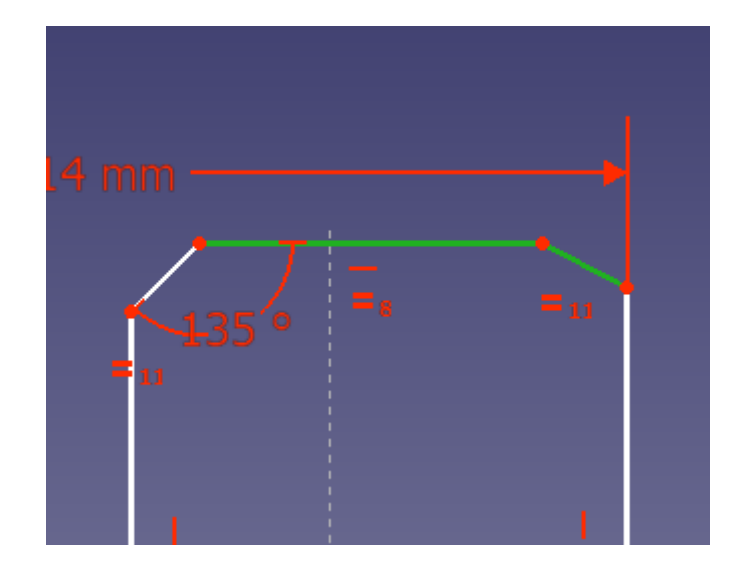

Sélectionner les points tels que sur le schéma :

| =11 |    | =11  |
|-----|----|------|
|     |    |      |
| 1   |    | 1    |
| -   |    |      |
|     |    |      |
| =12 | =8 | =12  |
| τ • |    | —• Т |

A l'aide de la **Contrainte de longueur verticale**, côter à 14,8 mm

| 🙀 insérer une longueur                 |    | ?   | ×          |
|----------------------------------------|----|-----|------------|
| Longueur : 14.8 mm<br>Nom (facultatif) | ОК | Anr | )<br>nuler |

Sélectionner l'un des points inférieurs du polygone et la ligne horizontale de l'esquisse :

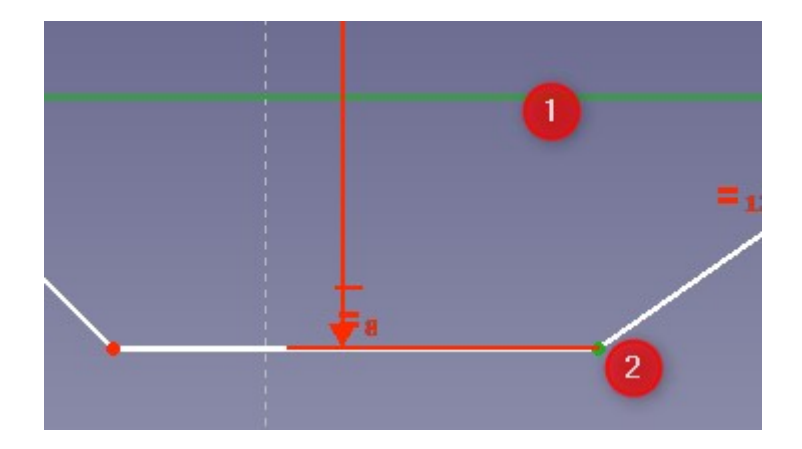

Sélectionner l'outil de **Tangence entre un point et une ligne** pour placer l'esquisse sur l'**axe horizontal** 

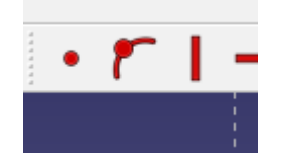

Sélectionner les points de l'esquisse tels que sur le schéma

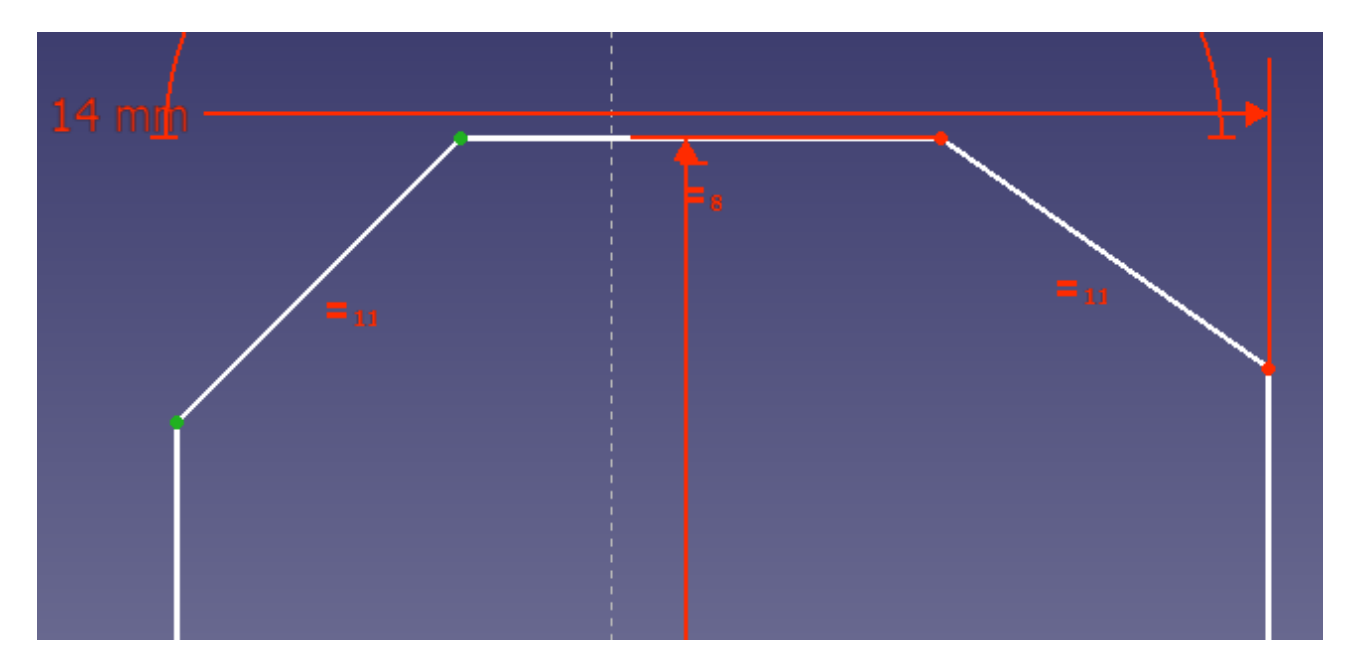

Côter à 1mm grâce à l'outil de **Contrainte de longueur horizontale** 

| 🙀 insérer une                  | longueur |    | ? | y X        |
|--------------------------------|----------|----|---|------------|
| Longueur :<br>Nom (facultatif) | 1 mm     |    |   | <u>@</u> ÷ |
|                                |          | OK |   | Annuler    |
|                                |          |    |   |            |

Faire les points en dessous si l'esquisse n'est pas entièrement contrainte

L'esquisse est maintenant entièrement contrainte et doit ressembler à ceci :

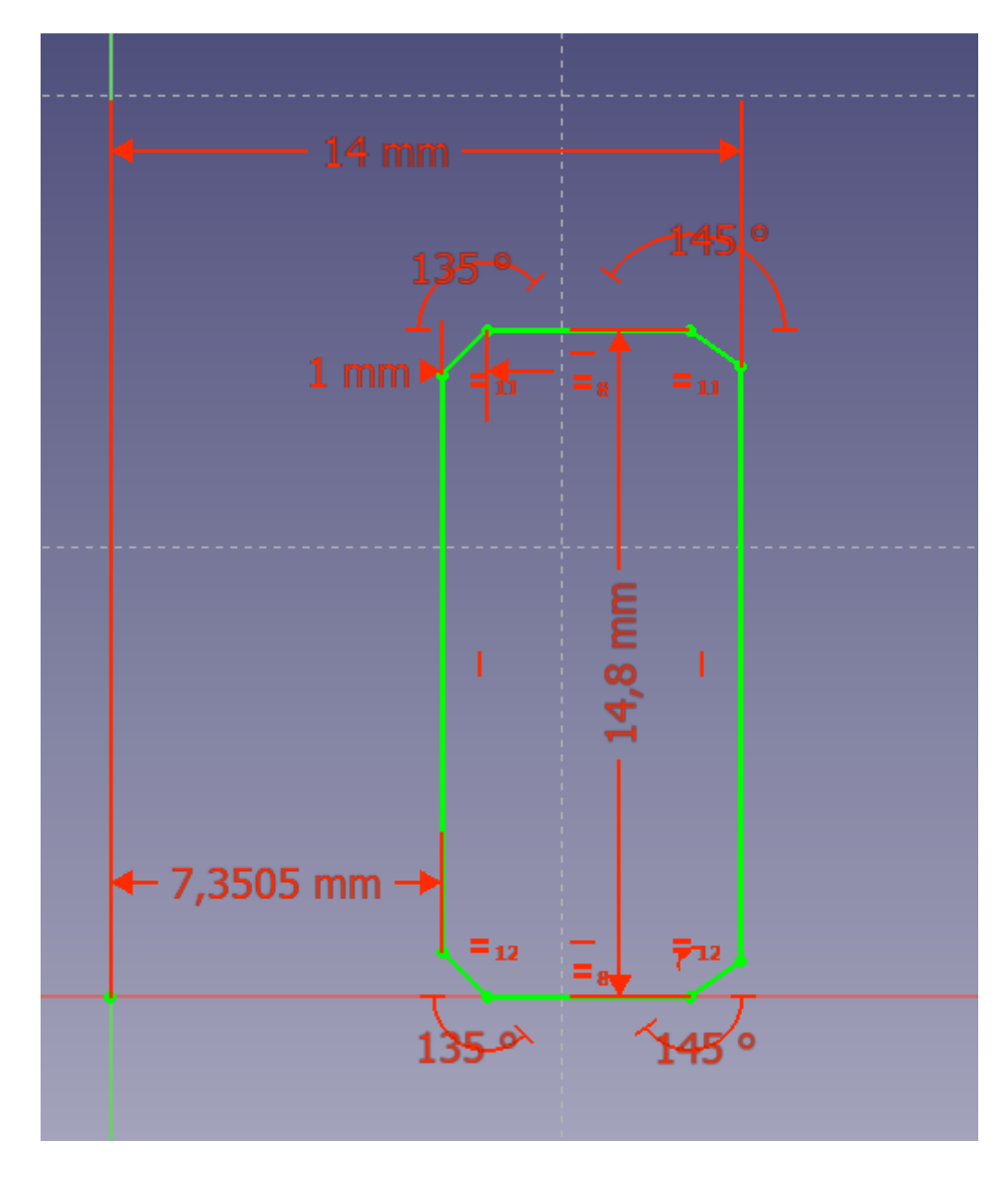

Sortir de l'esquisse

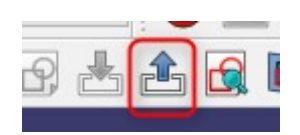

Choisir l'outil de **Révolution autour d'un axe** 

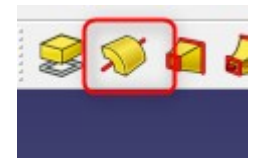

Le résultat doit ressembler à ceci :

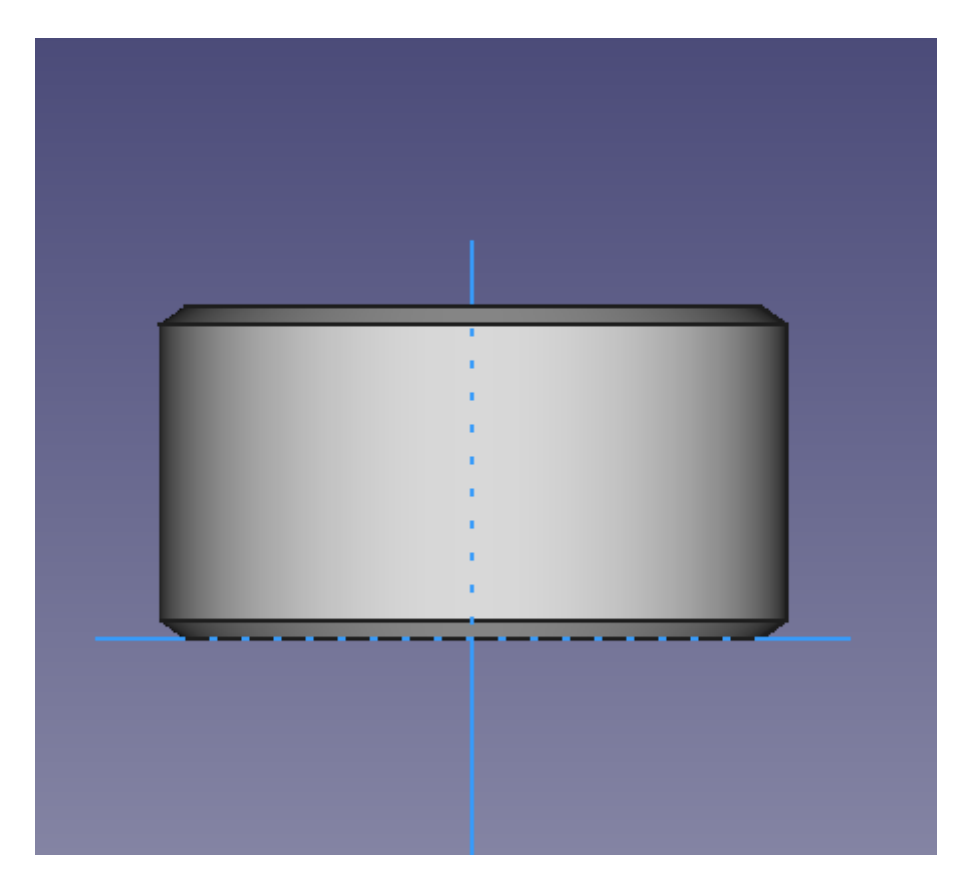

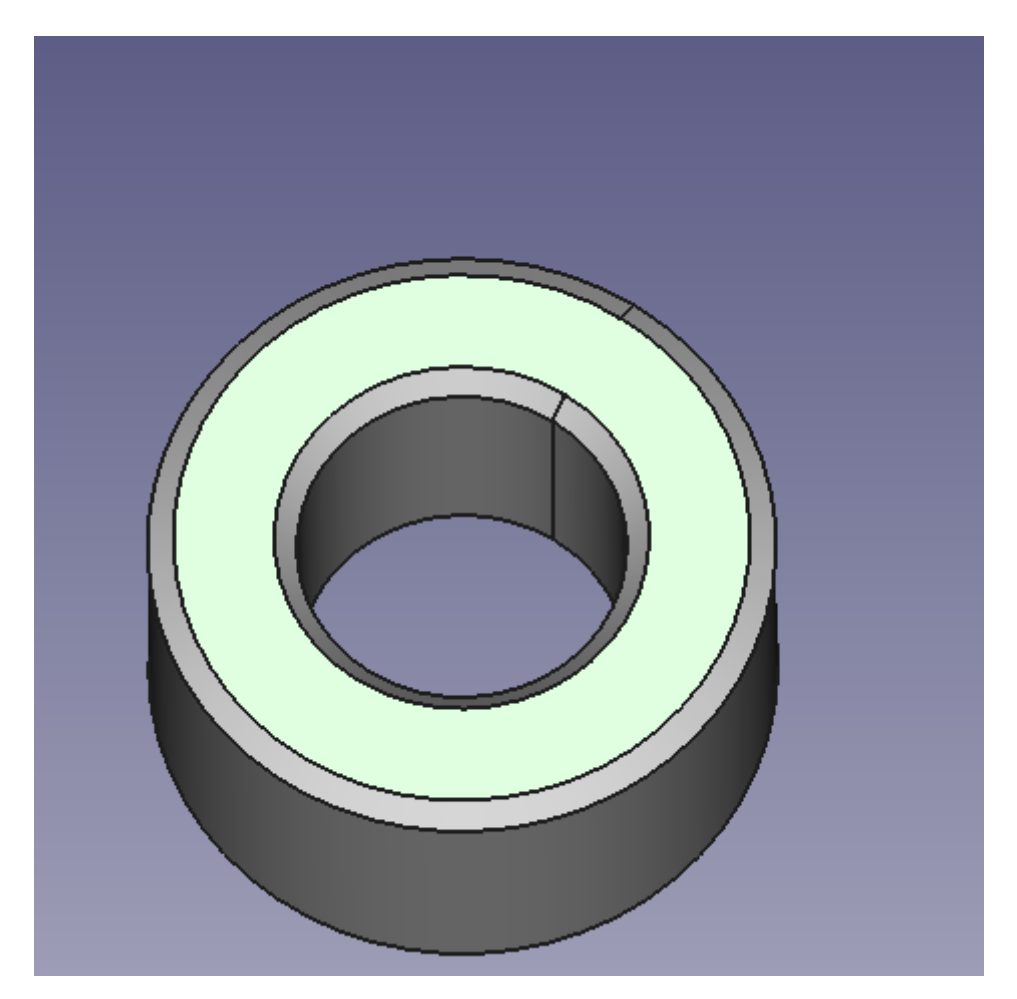

Créer une nouvelle esquisse

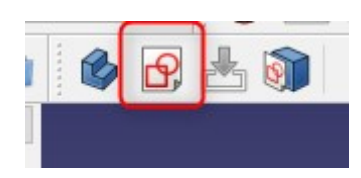

Dans cette nouvelle esquisse, dessiner un hexagone grâce à l'outil dédié :

| N | •    | - 🔊 |  |
|---|------|-----|--|
|   | <br> |     |  |

Sélectionner l'outil de Tangence entre un point et une droite

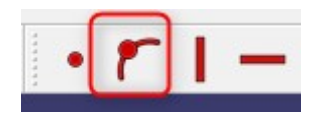

Sélectionner un point de l'hexagone puis la droite verticale de l'esquisse comme sur le schéma :

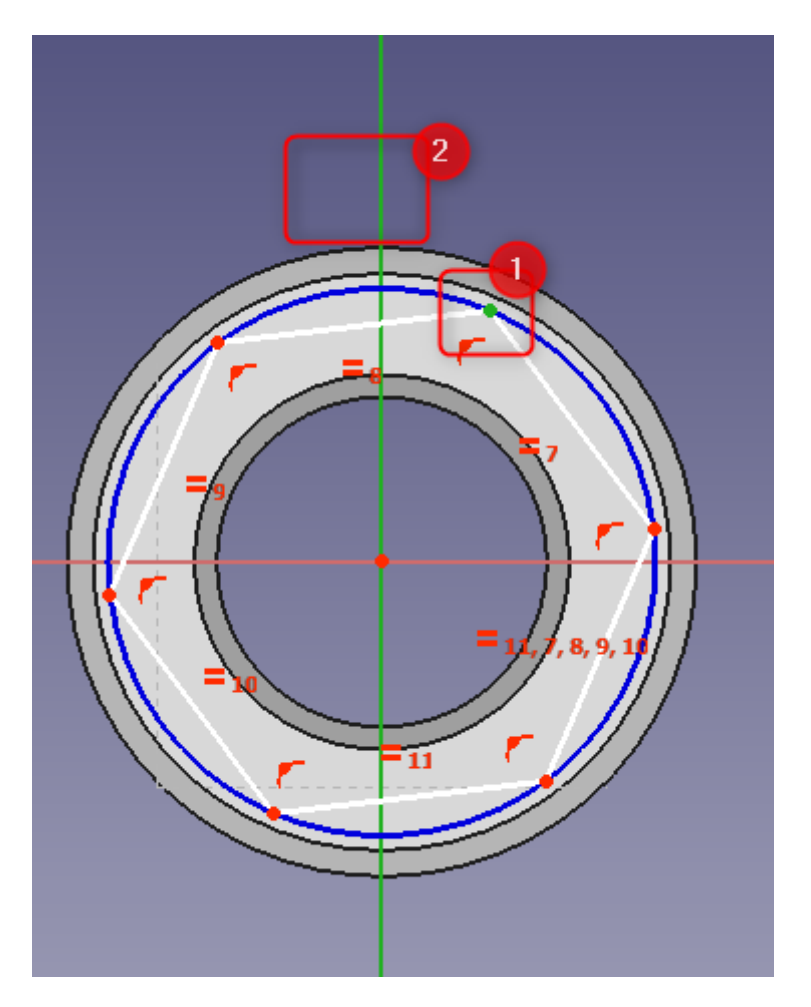

Sélectionner les points tels que sur le schéma :

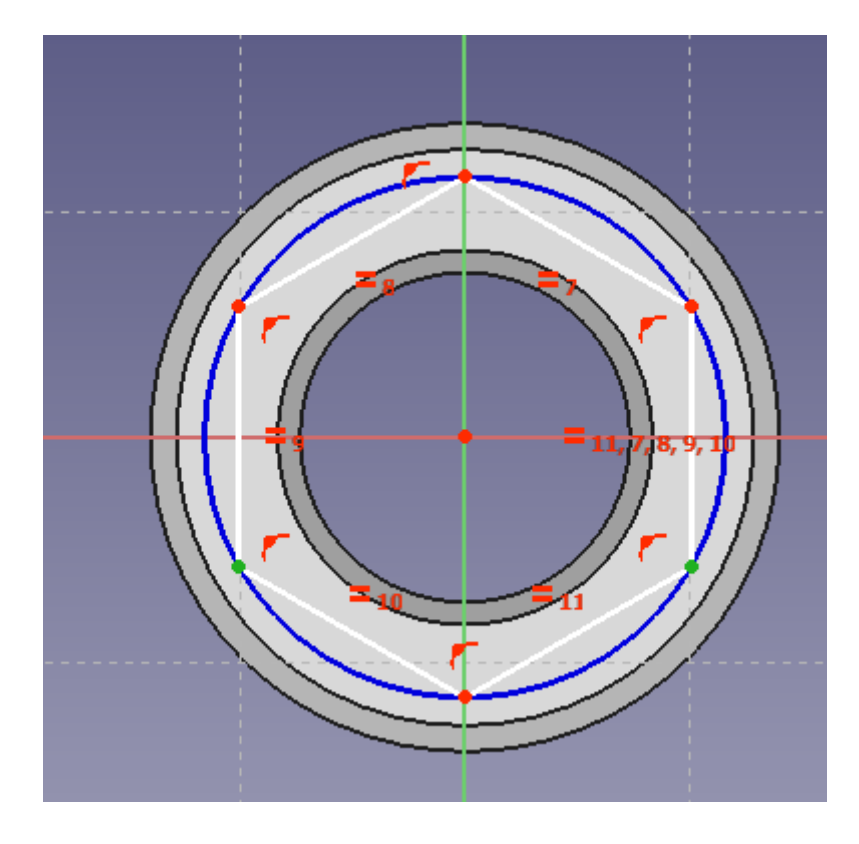

Grâce à l'outil de **Contrainte de longueur horizontale**, côter à 24 mm

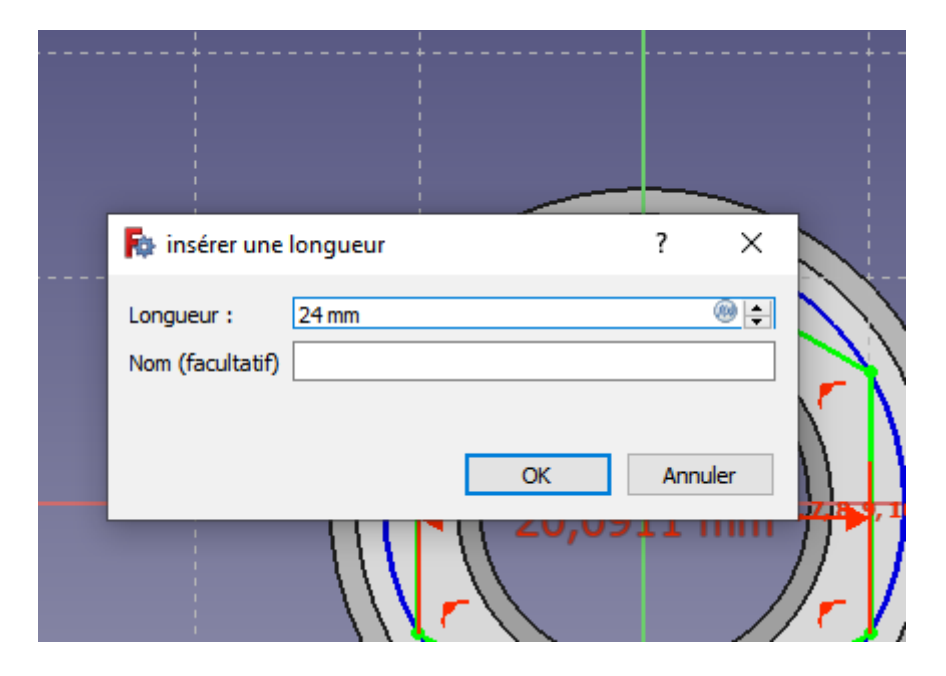

Le résultat doit être celui ci :

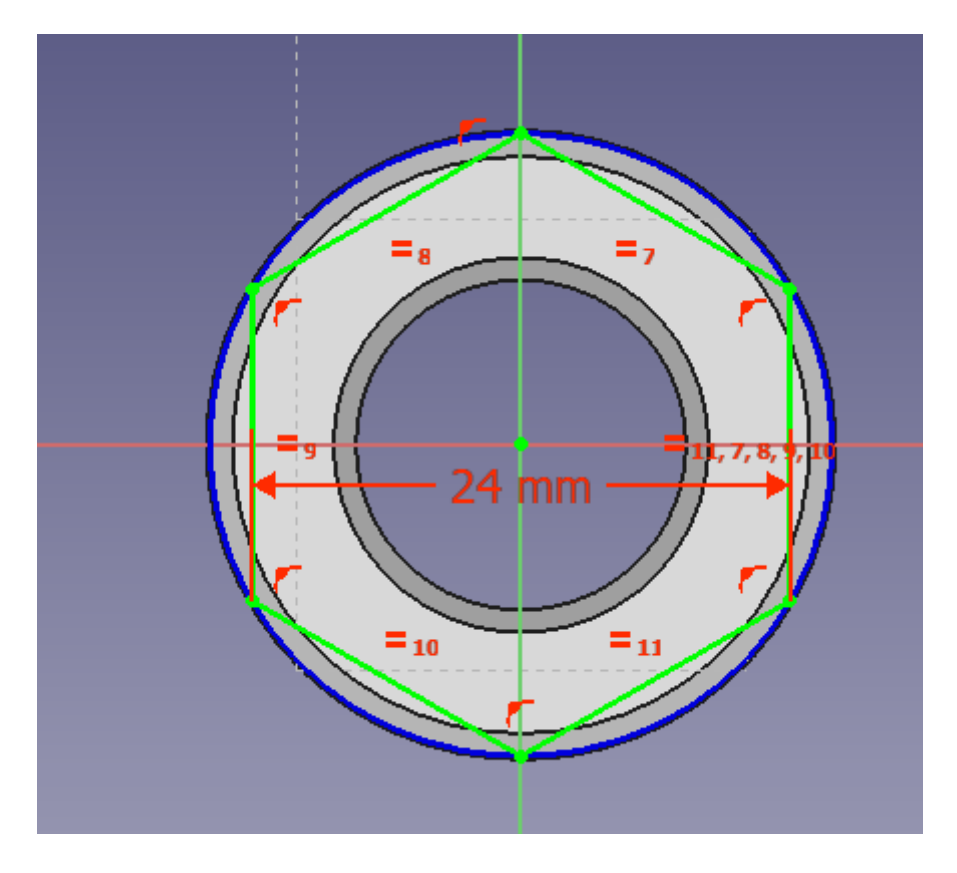

### Sélectionner l 'outil de **création de cercle**

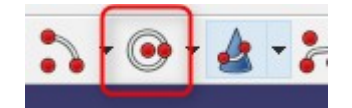

Dessiner un cercle dans l'esquisse, sélectionner le centre du cercle et le centre de l'hexagone tel que sur le schéma :

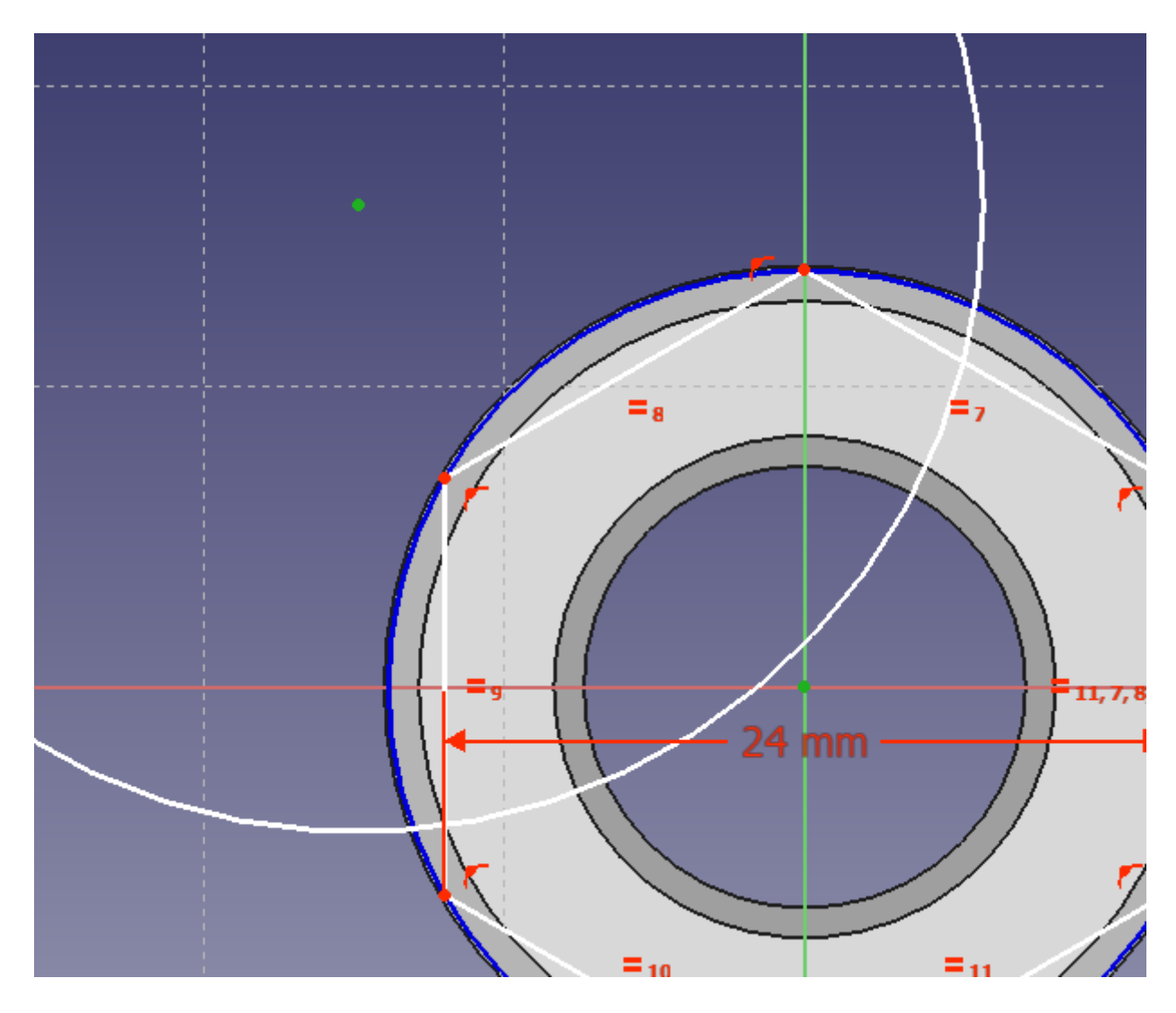

Grâce à l'outil de Contrainte de coïncidence, faire se superposer les deux points :

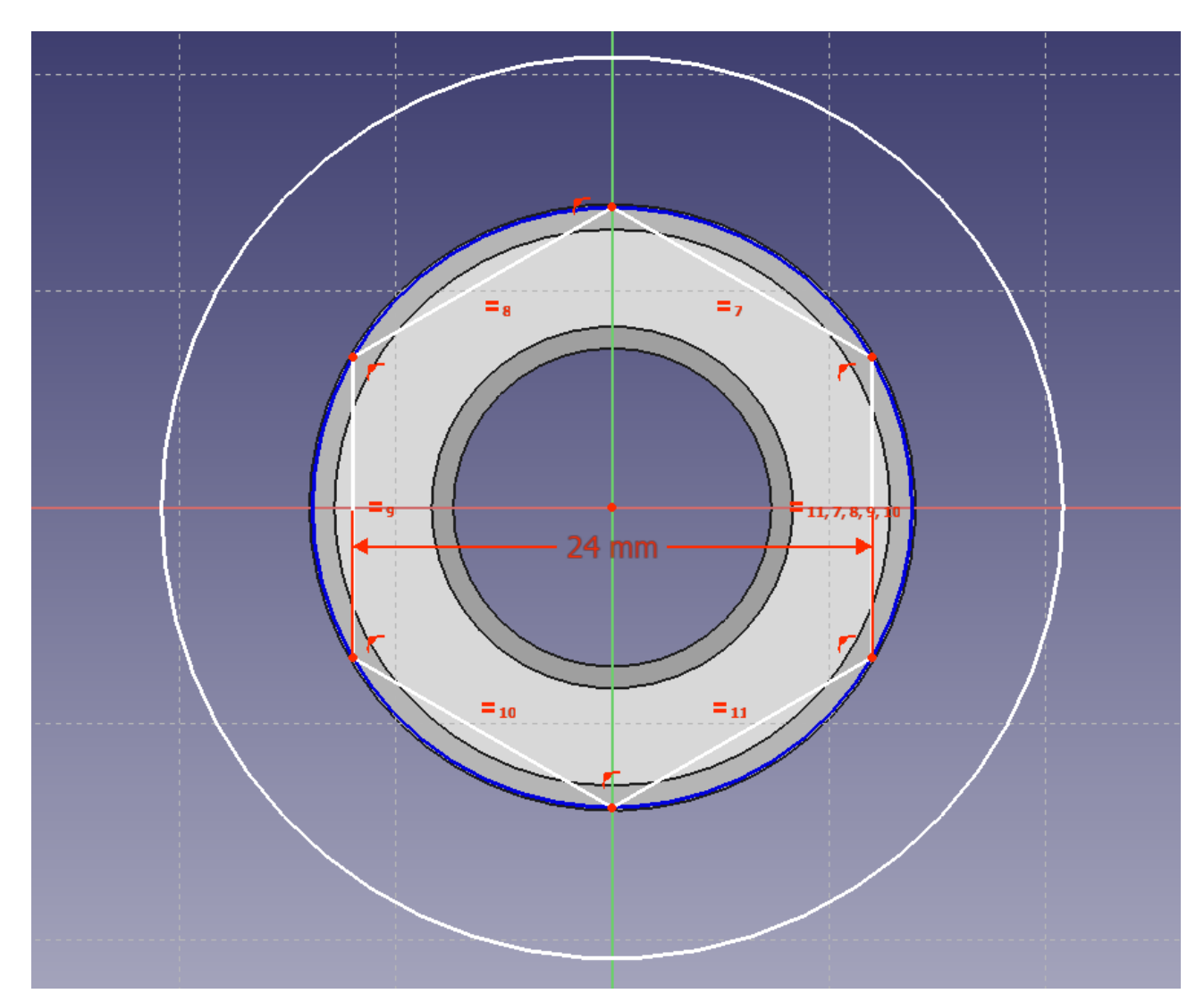

Sortir de l'esquisse

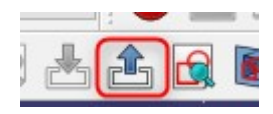

Sélectionner l'outil Création de cavité

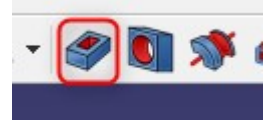

Dans le menu de gauche, côter la profondeur à 16 mm et cliquer sur OK

| -         | -                 |         |  |
|-----------|-------------------|---------|--|
| Гуре      |                   | Cote    |  |
| ongueur   |                   | 16 mm   |  |
| Symétriqu | e au plan         |         |  |
| Inversé   |                   |         |  |
| Face      | Aucune face sélec | tionnée |  |

Le résultat doit être celui ci :

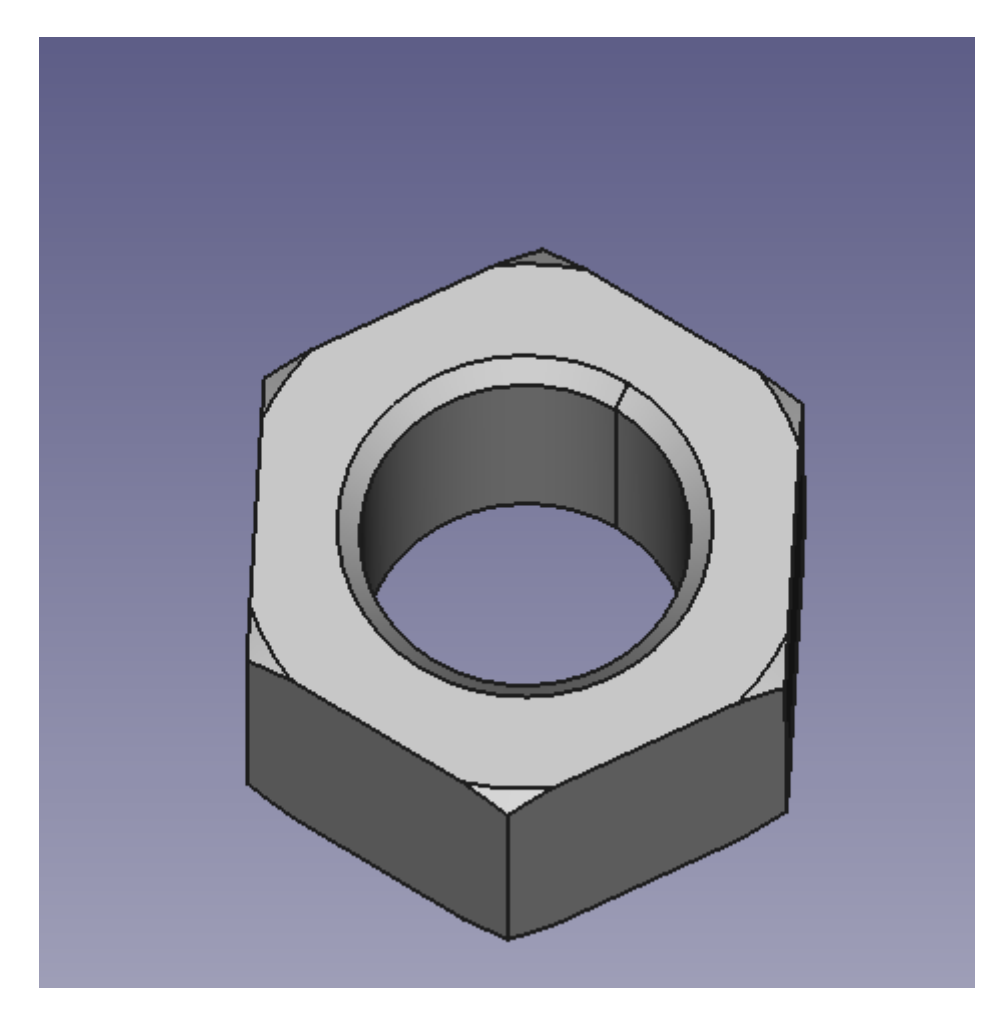

Cliquer sur **Part Design** et aller dans l'atelier **Part** 

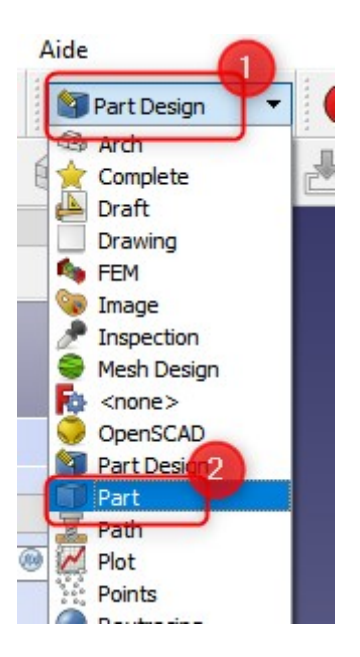

Choisir l'outil de Création de primitives géométriques paramétrées

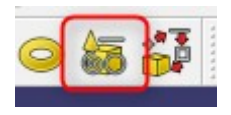

Dans le menu de gauche, cliquer sur **Plan** et choisir **Hélice** 

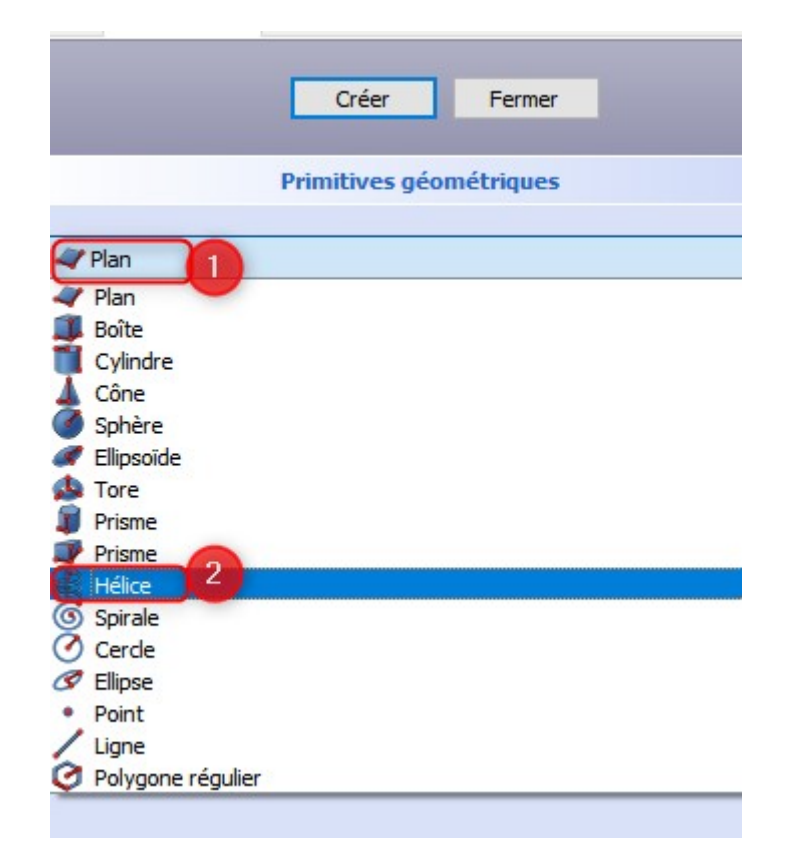

Côter l'hélice selon le schéma ci dessous et cliquer sur **Créer** 

| 2<br>Primitives g                                                              | éométriques                                       | (A) |
|--------------------------------------------------------------------------------|---------------------------------------------------|-----|
| Paramètre                                                                      |                                                   |     |
| Axe de tangage :<br>Hauteur :<br>Rayon :<br>Angle :<br>Système de coordonnées: | 2 mm<br>20 mm<br>8,00 mm<br>0,00 °<br>Main droite |     |
|                                                                                |                                                   |     |

Aller dans **Modèle** et cliquer sur **Hélice** 

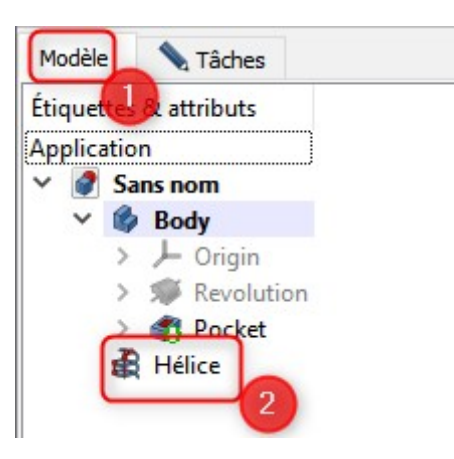

Aller dans **Placement** et cliquer sur les **trois points à droite** :

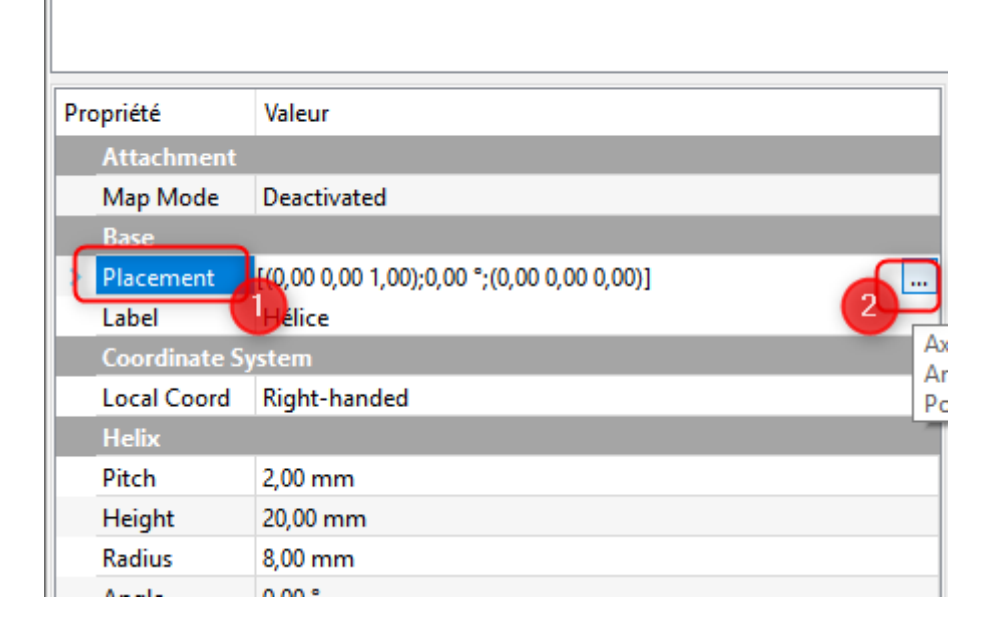

Dans le menu qui s'affiche, côter Z à -2 mm et l'angle à 90°, cliquer sur **Appliquer** puis sur **OK** 

|             | Placer                           | nent                        | ٢ |
|-------------|----------------------------------|-----------------------------|---|
| Transla     | ation :                          | Centre :                    |   |
| Х:          | 0,00 mm 🖨                        | X: 0,00 mm                  |   |
| Υ:          | 0,00 mm 🚖                        | Y: 0,00 mm 🚖                | ] |
| Z :         | -2 mm 😫                          | Z : 0,00 mm                 |   |
| Axial:      | 0,00 mm 🚖                        | Utiliser le centre de masse |   |
|             | Appliquer axial                  | Points sélectionnés         |   |
| Rotatio     | on :                             |                             |   |
| Axe d       | e rotation et angle              | •                           | 1 |
|             |                                  |                             | 1 |
| Axe         | : z 2                            | •                           |   |
| Angle       | e: 90 °                          | ÷                           |   |
| _           |                                  |                             |   |
|             |                                  |                             |   |
|             |                                  |                             |   |
| Appli Appli | quer les modifications incrément | ales Réinitialise           | r |
|             |                                  |                             |   |
|             |                                  |                             |   |
|             | ОК 4 Аг                          | nuler Appliquer             |   |
|             |                                  |                             |   |

Retourner dans **Modèle**, sélectionner **Pocket** et appuyer sur la touche **Espace** pour faire disparaître l'écrou

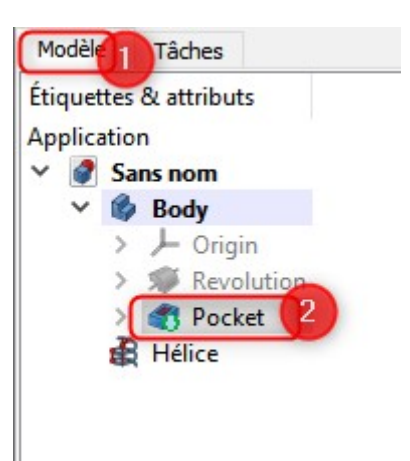

Le résultat doit être celui ci :

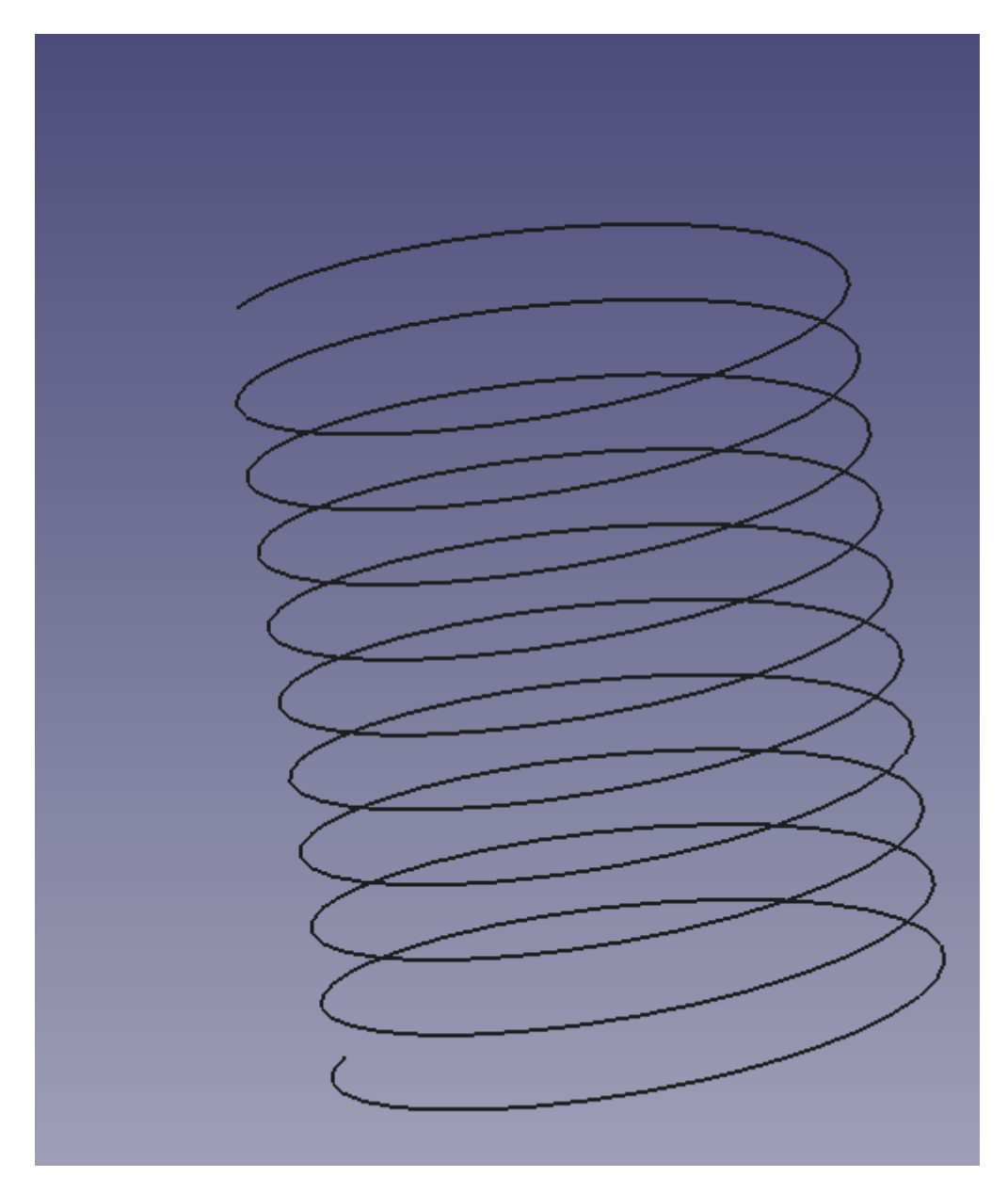

Sélectionner **Part** et aller dans l'atelier **Part Design** 

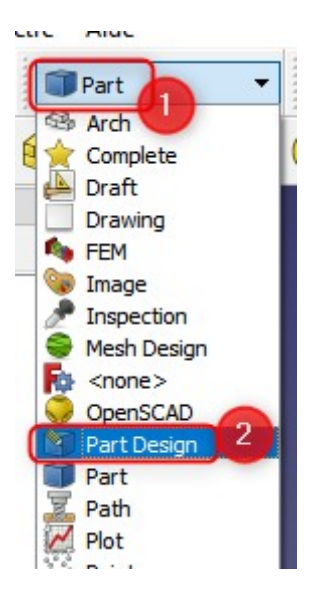

Cliquer sur l'outil de **Création de corps** puis sur **créer une esquisse** 

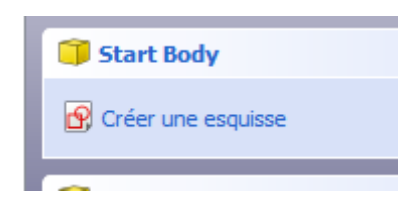

Choisir le plan **YZ** et cliquer sur **OK** 

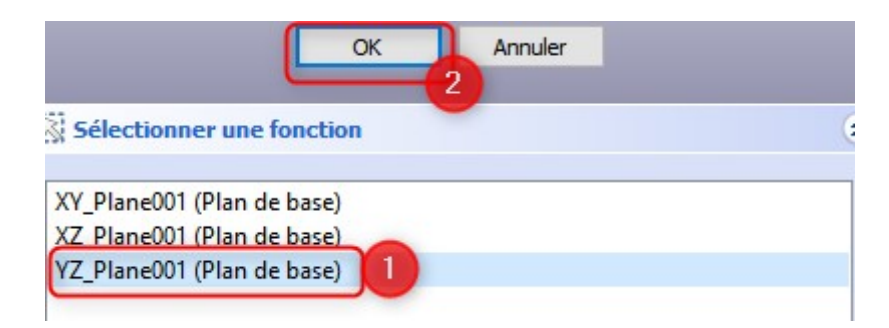

Utiliser l'outil **Polyligne** 

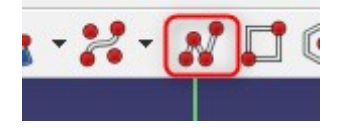

Dessiner un trapèze orienté vers l'extérieur :

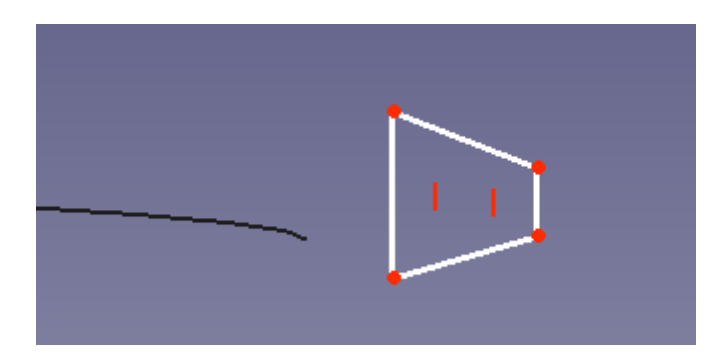

A l'aide de la souris, le déplacer à l'intérieur de l'hélice :

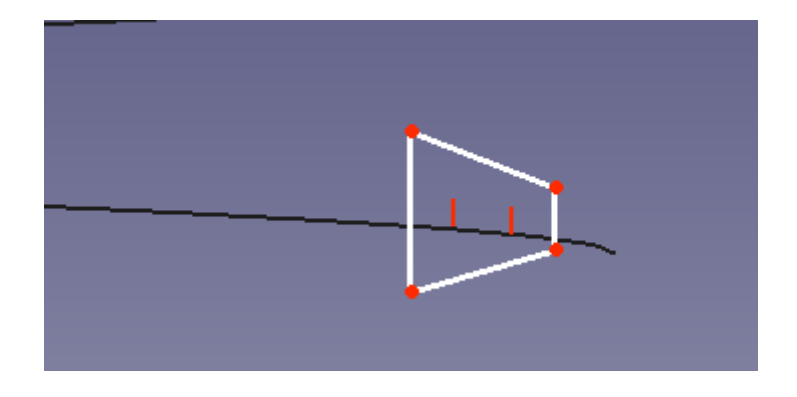

Sélectionner les deux points tels que sur le schéma :

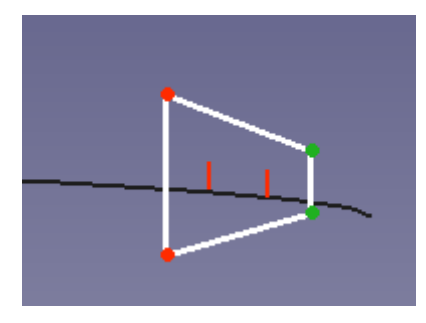

Côter à 0,25 mm à l'aide de la **Contrainte de longueur verticale** 

| 둶 insérer une                  | longueur |    | ?    | ×    |
|--------------------------------|----------|----|------|------|
| Longueur :<br>Nom (facultatif) | 0.25 mm  |    | <br> | •    |
|                                |          | OK | Ann  | uler |
|                                |          |    |      |      |

# Sélectionner les points tels que sur le schéma

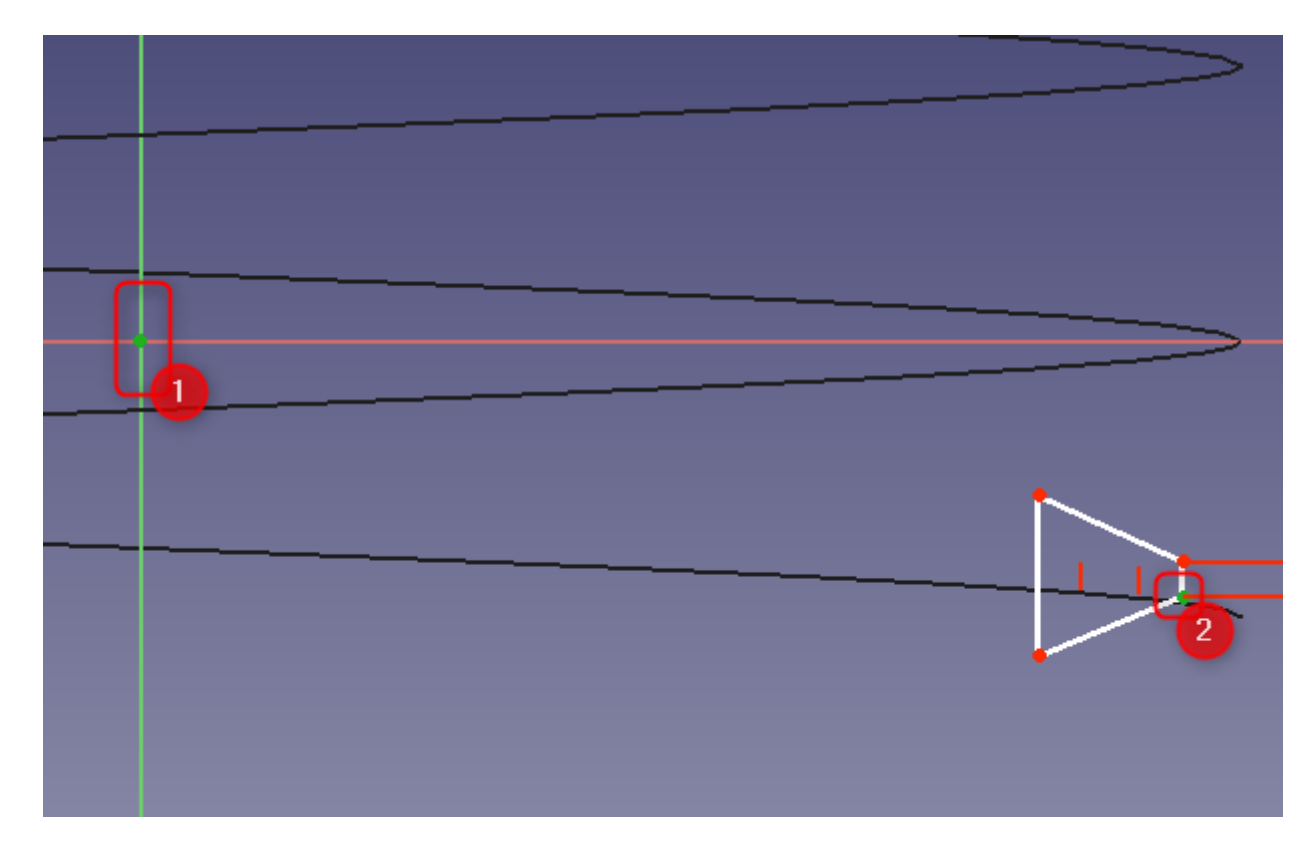

### Côter à 8,5 mm

|   |                                     |     |    |     |          | _    |
|---|-------------------------------------|-----|----|-----|----------|------|
|   | 🙀 insérer une longu                 | eur |    | ?   | $\times$ |      |
| ļ | Longueur : 8 mm<br>Nom (facultatif) |     |    |     | <u>@</u> | ,575 |
|   |                                     |     | ОК | Ann | uler     |      |

Sélectionner les deux droites en diagonale

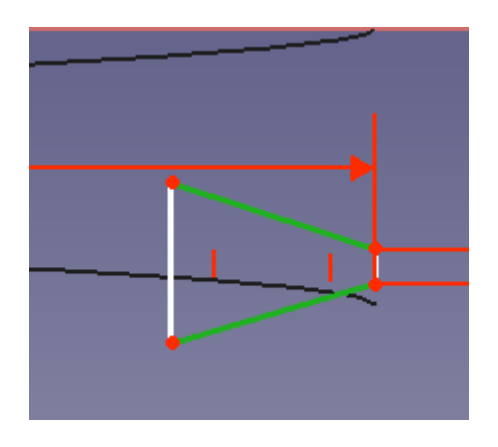

Côter l'angle à 60°

| 🙀 insérer un                | angle |    | ?      | × | - |
|-----------------------------|-------|----|--------|---|---|
| Angle :<br>Nom (facultatif, | 60 °  |    | @      |   |   |
|                             |       | ОК | Annule | r |   |
|                             |       |    |        |   |   |

Sélectionner les points tels que sur le schéma

| <br> |         |
|------|---------|
|      |         |
| <br> | 60 °I I |
|      | 2       |

Côter à 7 mm

| 🙀 insérer une longueur              |    | ?   | ×     |   |
|-------------------------------------|----|-----|-------|---|
| Longueur : 7/mm<br>Nom (facultatif) |    |     |       | 5 |
|                                     | ОК | Anr | nuler |   |
|                                     |    |     |       |   |

Sélectionner la droite horizontale de l'esquisse et les deux points à l'extérieur du trapèze :

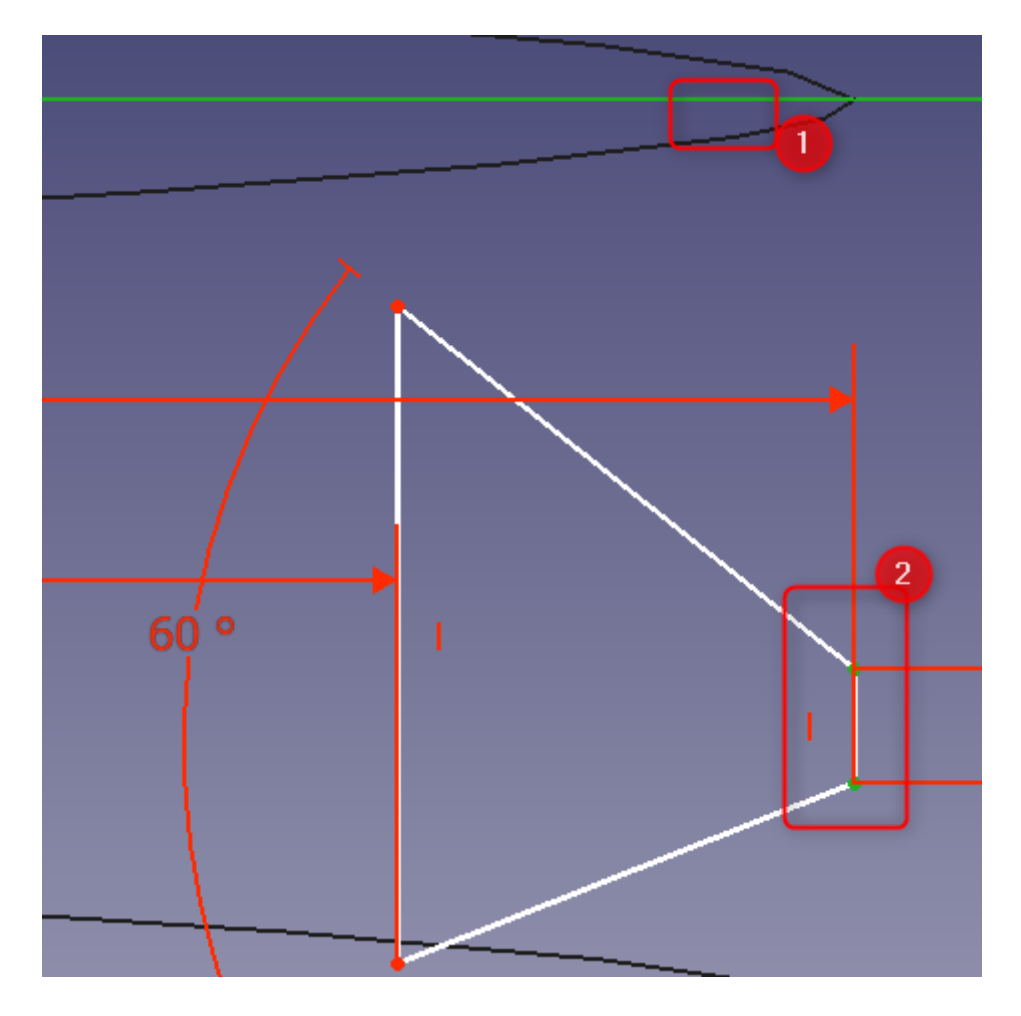

Cliquer sur l'**outil de symétrie** 

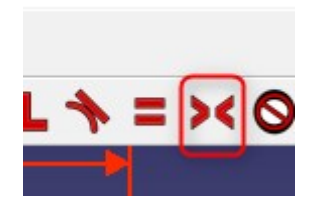

Recommencer l'opération pour les deux autres points du trapèze

Le résultat doit être celui-ci :

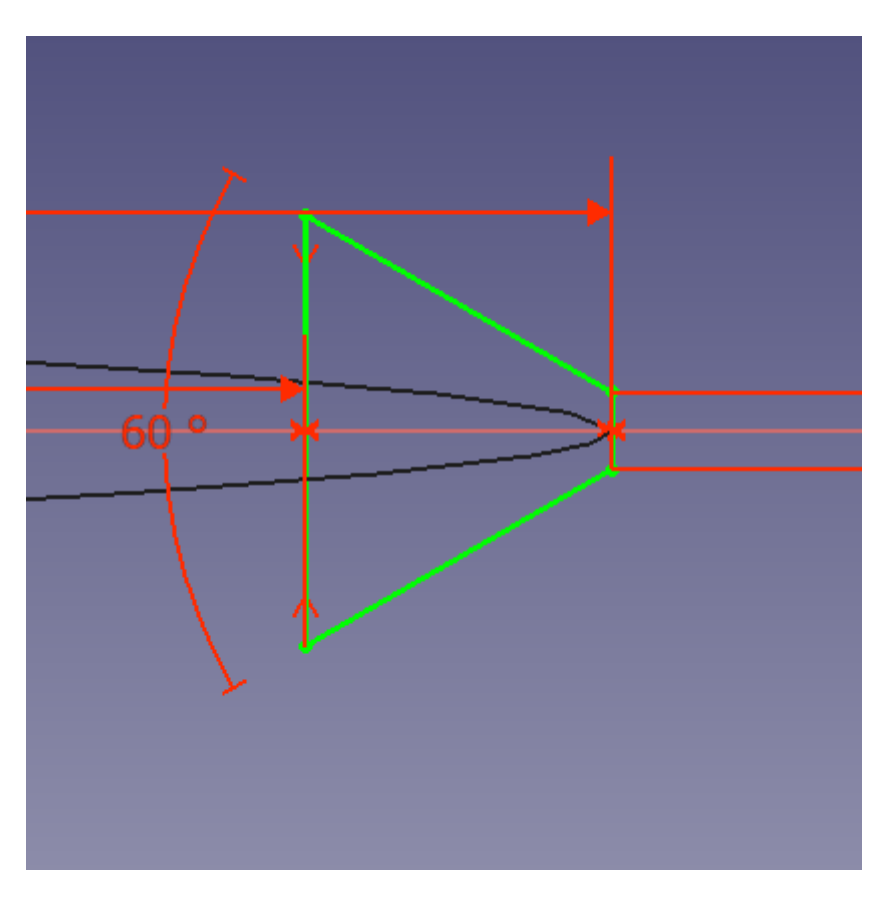

Supprimer la ligne la plus à droite du trapèze et la remplacer par un arc de cercle

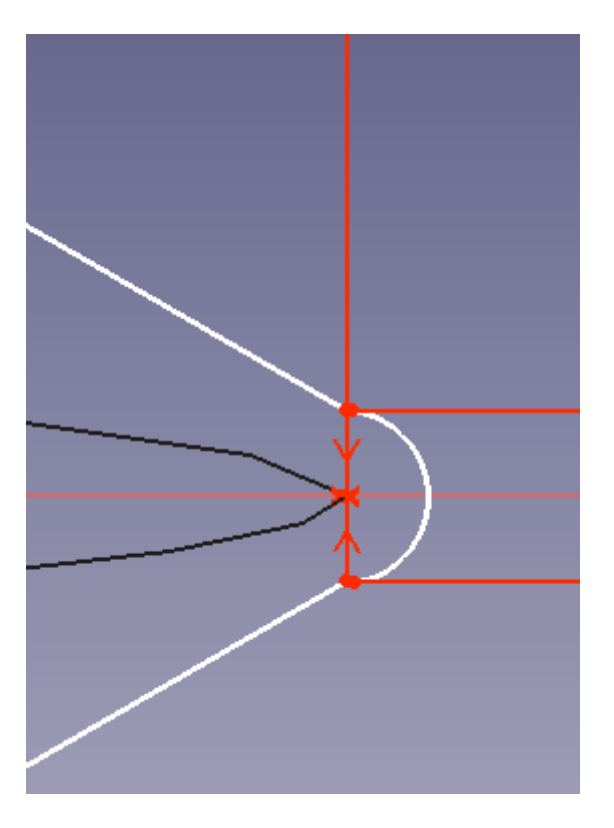

Utiliser l'**outil de contrainte de coïncidence entre deux points** pour fixer l'arc de cercle au trapèze :

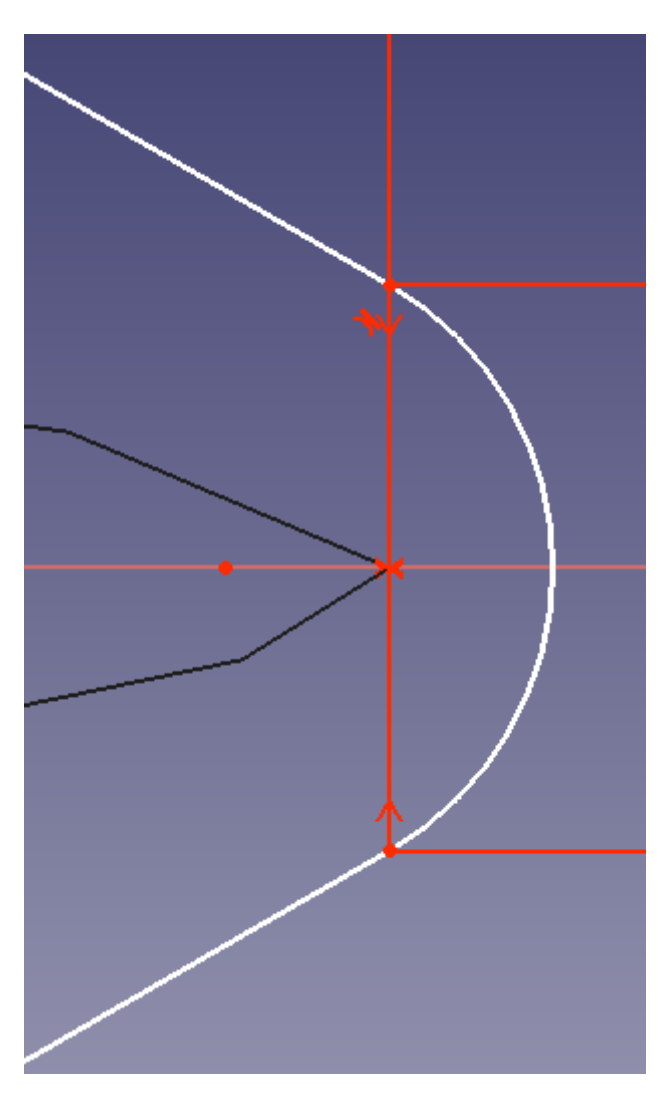

Sortir de l'esquisse et aller dans l'atelier **Part.** Choisir l'outil de **Balayage** 

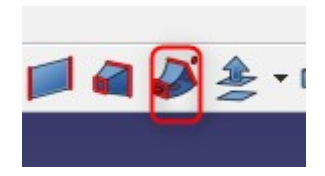

Dans la menu de gauche, sélectionner **Sketch002** et le faire passer à droite avec les flèches bleues. Cocher les deux cases **Créer le solide** et **Frenet**.

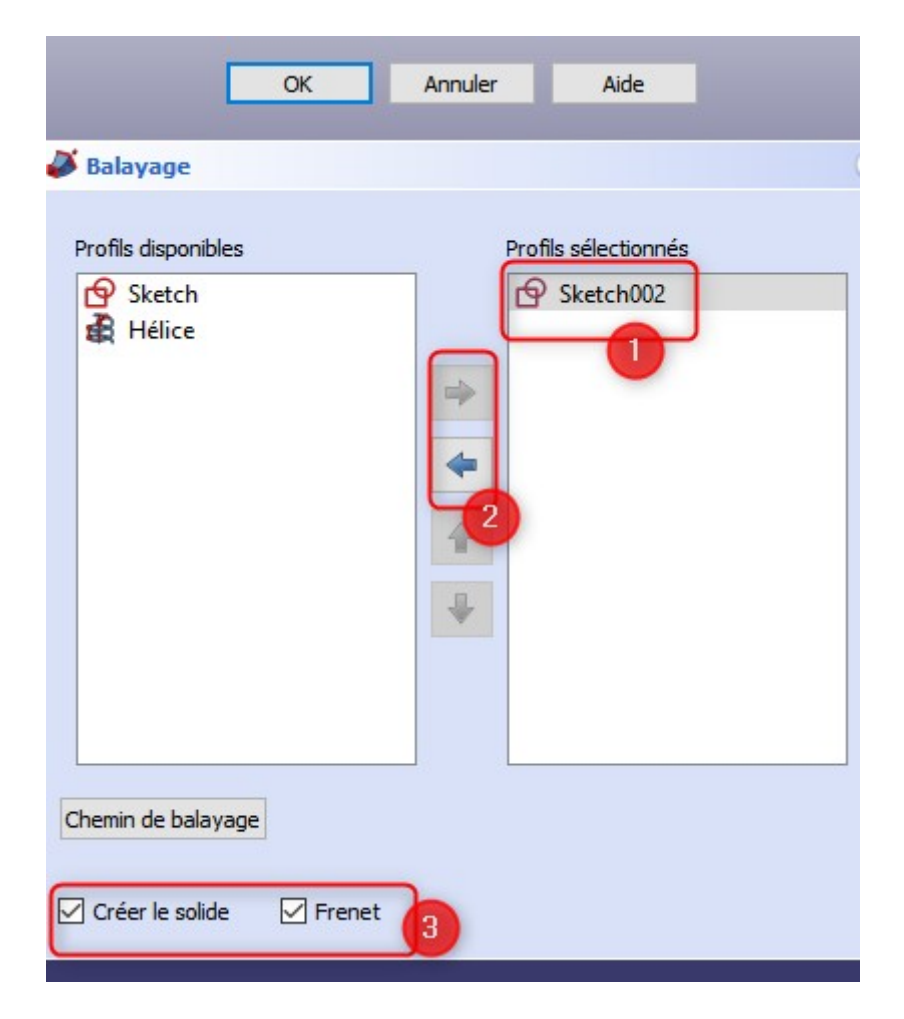

Cliquer sur Chemin de Balayage et aller dans Modèle. Sélectionner Hélice

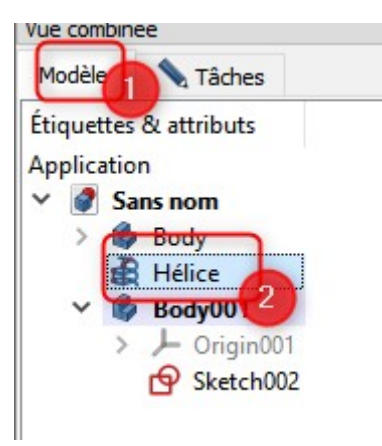

Revenir dans **Tâches** et cliquer sur **Fait** puis sur **OK** 

| ОК                                              | Annuler Aide                                    |
|-------------------------------------------------|-------------------------------------------------|
| alayage                                         | (                                               |
| Profils disponibles                             | Profils sélectionnés                            |
| Sketch                                          | Sketch002                                       |
| Fait<br>Sélectionnez une ou plusieurs arêtes co | onnectées dans la vue 3D et appuyez sur «Fait » |

Le résultat est le suivant :

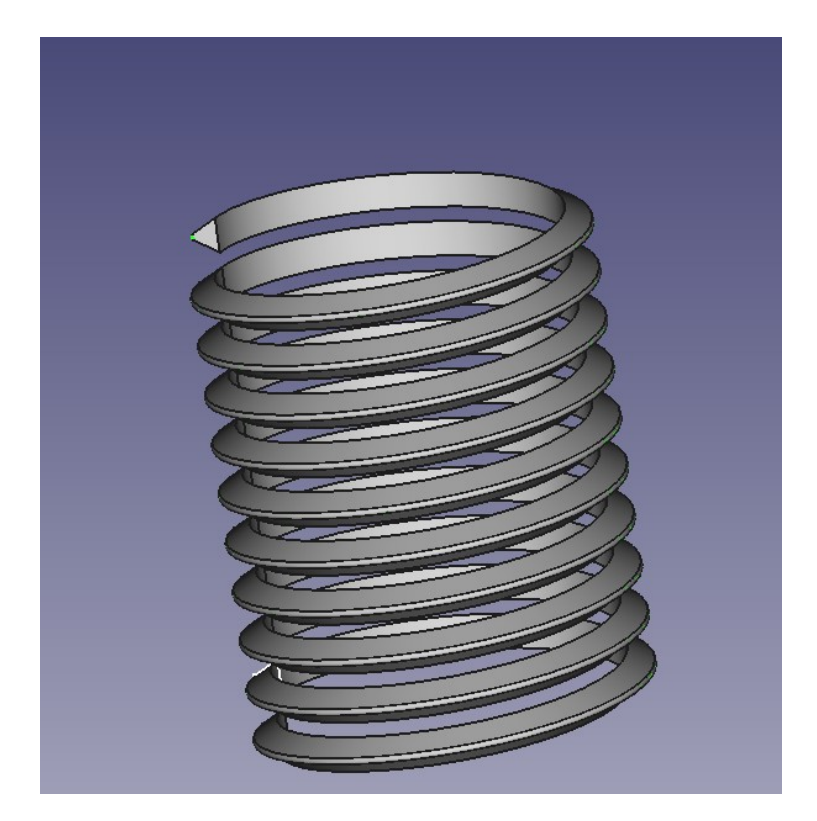

Faire réapparaître l'écrou en allant dans **Modèle**, puis en déroulant la liste de **Body**, sélectionner **Pocket** et appuyer sur la touche **Espace** 

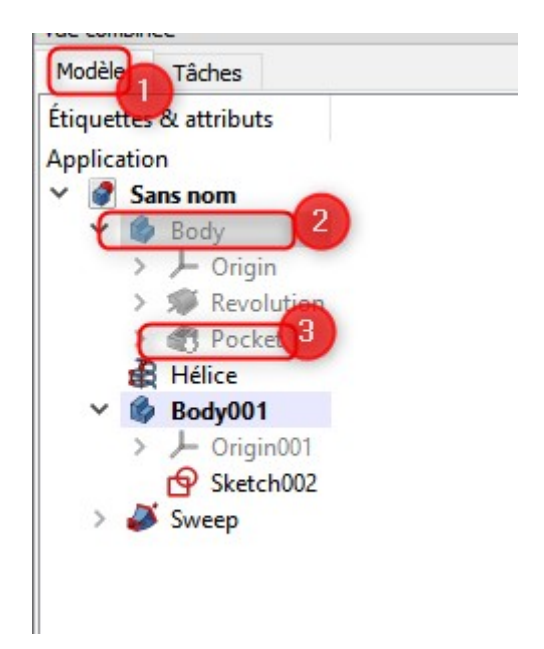

Le résultat est celui ci :

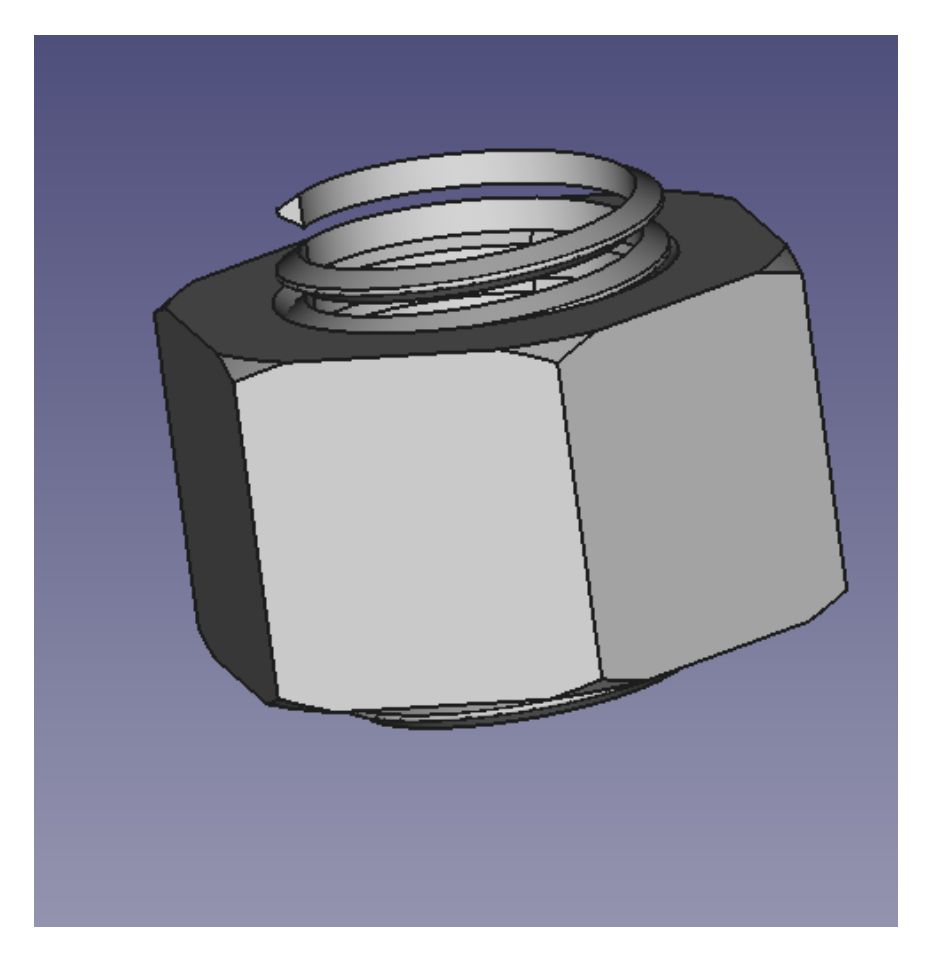

## Sélectionner l'outil d'**Opérations booléennes**

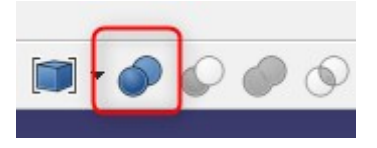

Faire une différence entre **Pocket** et **Sweep** puis cliquer sur **Appliquer** 

| Opération booléenne                                                                       |                                                                                                    |
|-------------------------------------------------------------------------------------------|----------------------------------------------------------------------------------------------------|
| Opération booléenne<br>O Union<br>O Intersection                                          | Différence Section                                                                                                    |
| Première forme                                                                            | Deuxième forme                                                                                                    |
| Solides<br>Body<br>Revolution<br>Sweep<br>Coques<br>Composés<br>Sketch001<br>Cut<br>Faces | Solides<br>Body<br>Second Stress<br>Sweep<br>Sweep<br>Sweep<br>Sketch001<br>Sketch001<br>Composés<br>Composés<br>Composés<br>Composés<br>Composés<br>Composés<br>Composés<br>Composés<br>Composés<br>Composés<br>Composés<br>Composés<br>Composés<br>Composés<br>Composés<br>Composés |

L'écrou est maintenant terminé .